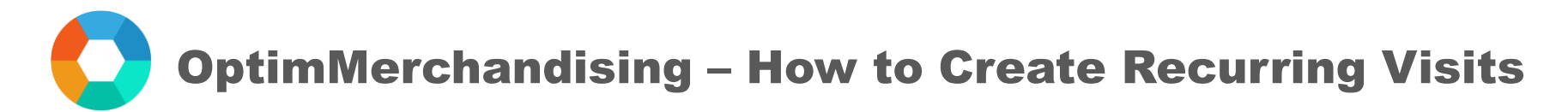

## **Recurring Visits**

- 1. Go to <u>app.optimmerchandising.com</u> and log in with the Manager or Supervisor credentials.
- 2. In Actions tab > Visits > Add Recurring Visits

|   | ) powata             | <b>Retail Execution</b> | Stock Management Sales                      | ŝ          | ٩   |
|---|----------------------|-------------------------|---------------------------------------------|------------|-----|
| ш | Activities           | Visite                  |                                             |            |     |
| ÷ | Actions _            |                         | Export Sample CSV Import CSV                | Export CSV |     |
| Ł | Visits               |                         |                                             |            | - 1 |
| Ö | Calendar             | Retailer                | ✓ Merchandiser ✓ To Complete                |            |     |
| M | Reports <sub>c</sub> | From *                  |                                             |            |     |
| ŵ | Locations ،          | 2020-04-05              | 2020-05-05 Filter                           |            |     |
| & | Merchandisers        |                         |                                             |            |     |
| I | Tasks                | Bulk Add Visit          | Create Task Add New Visit Add Recurring V 2 |            |     |
|   |                      |                         |                                             |            |     |
|   |                      | Display 10 👻            | records                                     |            |     |

OptimMerchandising – How to Create Recurring Visits

3. Select the period the visit will run.

| om *                         |        |     |     |     |     |     |                 |               |           | To *       |                 |                  |       |   |  |
|------------------------------|--------|-----|-----|-----|-----|-----|-----------------|---------------|-----------|------------|-----------------|------------------|-------|---|--|
| 2020                         | -05-01 |     | 3   |     |     |     |                 |               |           | 2020-07-31 |                 |                  |       |   |  |
| <ul> <li>May 2020</li> </ul> |        |     |     |     |     | ►   |                 | Merchandiser* |           |            |                 |                  |       |   |  |
| Sun                          | Mon    | Tue | Wed | Thu | Fri | Sat |                 |               | -         | First      |                 |                  |       | - |  |
|                              |        |     |     |     | 1   | 2   |                 |               |           |            |                 |                  |       |   |  |
| 3                            | 4      | 5   | 6   | 7   | 8   | 9   | Visit Start Tim | e             | Visit End | Time       | Location        | Task             |       |   |  |
| 10                           | 11     | 12  | 13  | 14  | 15  | 16  | 09:00           | ×             | 18:00     | ×          | My First Loca 🚽 | Select option    | -     | Û |  |
| 17                           | 18     | 19  | 20  | 21  | 22  | 23  |                 |               |           |            | -               | task is required |       |   |  |
| 24                           | 25     | 26  | 27  | 28  | 29  | 30  |                 |               |           |            |                 |                  |       |   |  |
| 31                           |        |     |     |     |     |     |                 |               |           |            |                 | + Add            | I Row |   |  |

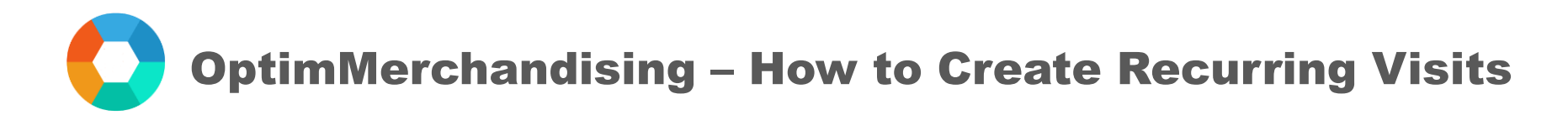

4. Choose the department and assign a Merchandiser to the visit.

|                    |             |                  | To *           | To *<br>2020-07-31 |               |          |  |  |  |
|--------------------|-------------|------------------|----------------|--------------------|---------------|----------|--|--|--|
| 2020-05-01         |             |                  | 2020-07-31     |                    |               |          |  |  |  |
| epartment*         |             |                  | Merchandise    | Merchandiser*      |               |          |  |  |  |
| Beauty and Persona | l Care      |                  | - 4 First      |                    |               |          |  |  |  |
|                    |             |                  |                |                    |               |          |  |  |  |
| Dav                | Frequency   | Visit Start Time | Visit End Time | Location           | Task          |          |  |  |  |
| Day                |             |                  |                |                    |               |          |  |  |  |
| Day -              | Frequency 👻 | 09:00 ×          | 18:00 ×        | My First Loca 👻    | Select option | <b>.</b> |  |  |  |

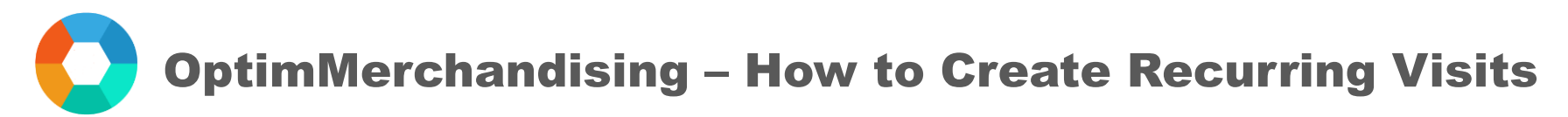

- 5. For each row, you must set the following:
  - Day (Monday, Tuesday, Wednesday....)
  - Frequency (weekly, every 2 weeks, every 3 weeks, or every 4 weeks)
  - Start Time and End Time
  - Location
  - Tasks (select as many tasks as needed)
- 6. Click on Submit.

| Beauty and Personal Care | Every 2 weeks |                  | -              | First |               |                                                   |          |  |
|--------------------------|---------------|------------------|----------------|-------|---------------|---------------------------------------------------|----------|--|
| Davi                     | Every 3 weeks | Visit Start Time | Visit End Ti   |       |               | Task                                              |          |  |
| Day                      | Every 4 weeks | Visit Start Time | VISIT ENd I II | ne i  | Location      | lask                                              |          |  |
| Monday 🚽                 | equency 🔺     | 09:00 ×          | 18:00          | ×     | Guardian 31 👻 | Smart Task ×<br>Stock Take ×<br>Planogram Check × |          |  |
|                          |               |                  |                |       |               | + Add Row                                         | <u> </u> |  |